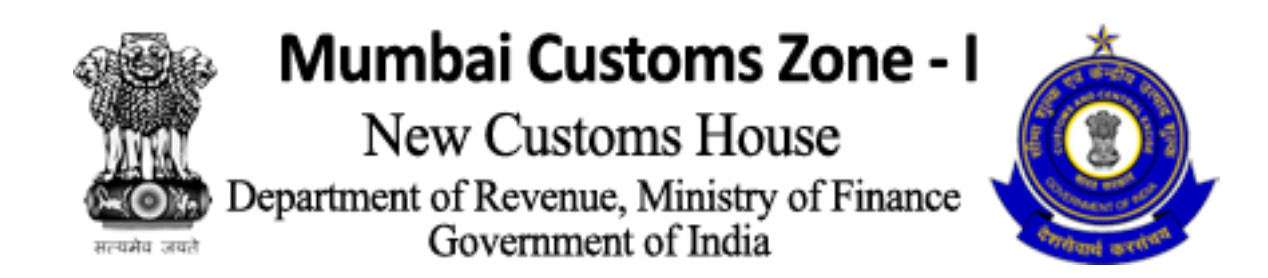

# MUMBAI CUSTOMS AWAS

# "Mumbai Customs Awas User Manual"

# Click on Custom Awas Button.

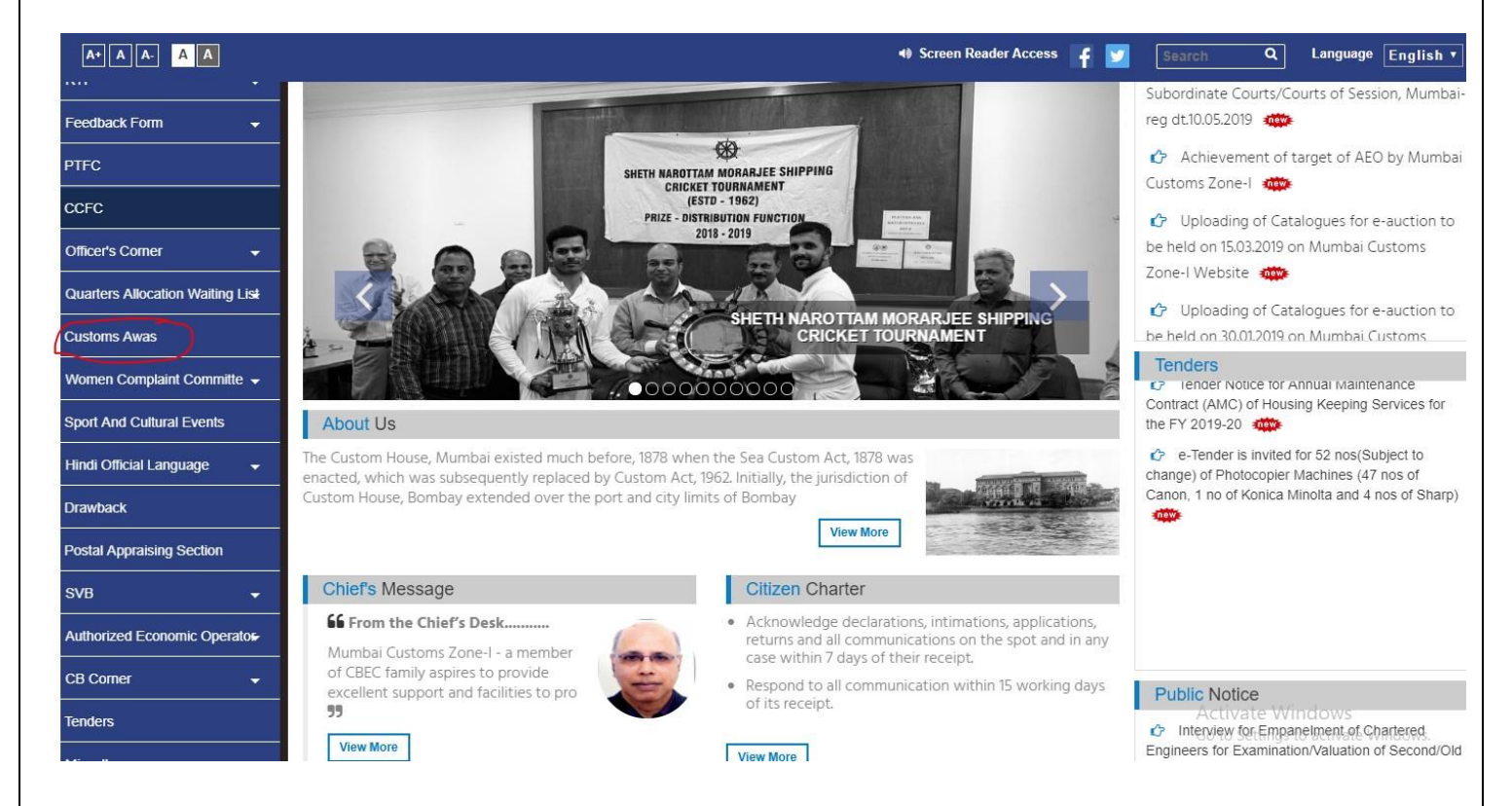

## After That Login Panel Is Open.

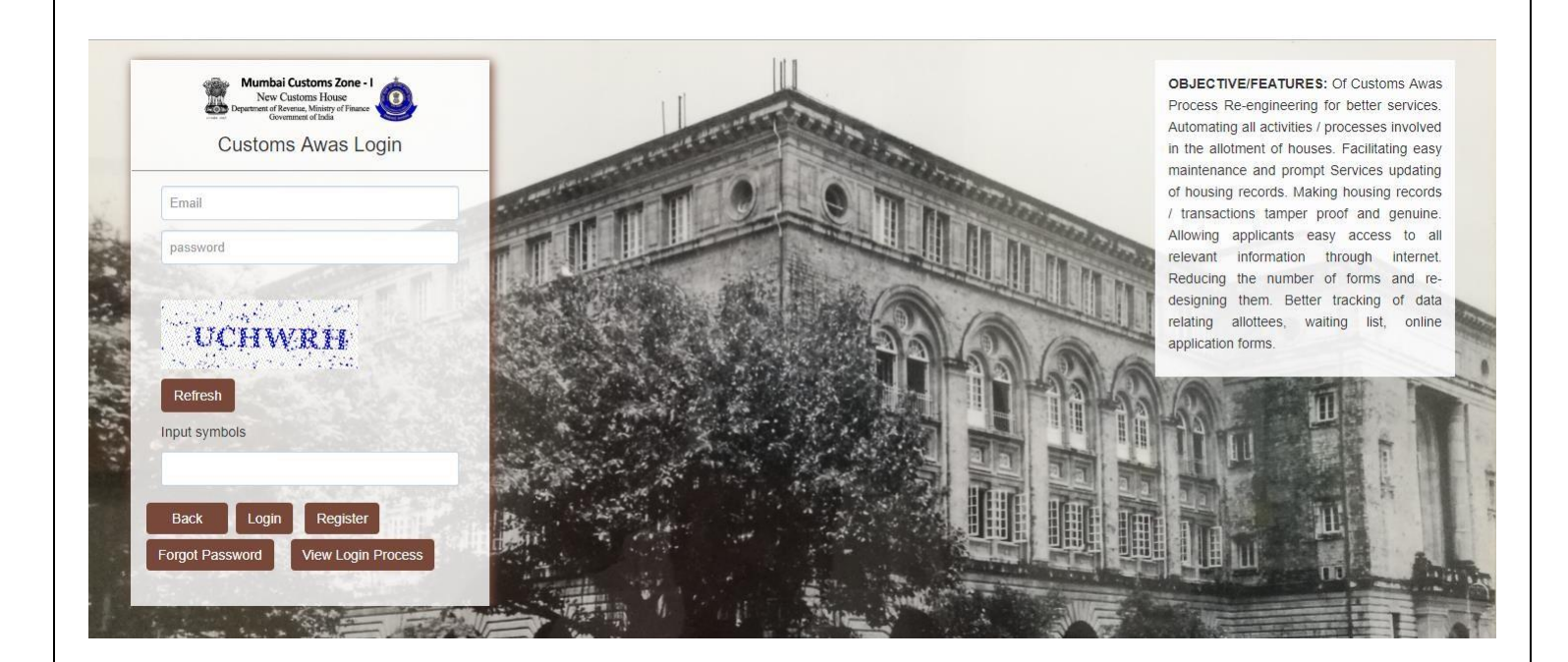

**Login Screen** -: Enter your email id and password and it will redirect to dashboard page. In Login Screen there are 5 Buttons which Describe Different Functionality.

#### In Login Screen:-

Login:-When Click on Login Button it will redirect to the Dashboard Page.

**Back:** - When we click on **Back Button** it will redirect to the Home Page of Mumbai Custom. **Register:** - When we click on **Register Button** it will redirect to the User Registration Page of Mumbai Custom.

| Name                 | Name                                         | Date of Birth    | Date of Birth                                     |
|----------------------|----------------------------------------------|------------------|---------------------------------------------------|
| Password             | Password                                     | Confirm Password | Confirm password                                  |
| Email                | Email                                        | Mobile No.       | Mobile no.                                        |
| Upload ID Proof      | Choose Files No file chosen                  | Upload Photo     | Choose Files No file chosen                       |
|                      | (1) Please Upload .jpeg/.jpg/.png Files only |                  | (1) Please Upload .jpeg/.jpg/.png Files only      |
| Upload Address Proof | Choose Files No file chosen                  | Captcha Symbols  | and the second second                             |
|                      | (1) Please Upload .jpeg/.jpg/.png Files only |                  | AXKPTD<br>Refeese<br>Please enter captcha symbols |

**Forget Password: -** If the we Forgot Login Password, we click on **ForgetPasword Button** & Change password with help of Email-Id.

| Forgot Password |       |             |
|-----------------|-------|-------------|
| Email           | Email | Submit Back |

View Login Process: - It is Process which helps you to how to Login the Screen.

|                                                                                          | 10                                                                                        |                                                                                                    |
|------------------------------------------------------------------------------------------|-------------------------------------------------------------------------------------------|----------------------------------------------------------------------------------------------------|
| Mumbal Customs Zone - I<br>New Customs House<br>Department of Revenue, Minory of Travers | Login Process ×                                                                           | OBJECTIVE/FEATURES: Of Customs Awas<br>Process Re-engineering for better services                                                                 |
| Customs Awas Login                                                                       | 1. First of all You need to Fill the Registation from.                                    | in the allotment of houses. Facilitating easy                                                                                                    |
| Email                                                                                    | 2. After that Admin will check your detail and approve your Registration within 48 hours. | maintenance and prompt Services updating<br>of housing records. Making housing records                                                            |
| password                                                                                 | 3. Without Admin Approval you will not be able to login.                                  | Allowing applicants easy access to all relevant information through internet.                                                                     |
| WCDLLD                                                                                   | 600                                                                                       | Reducing the number of forms and re-<br>designing them. Better tracking of data<br>relating allottees, waiting list, online<br>application forms. |
| Refresh<br>Input symbols                                                                 |                                                                                           | A THE T                                                                                                    |
|                                                                                          |                                                                                           |                                                                                                    |
| Back Login Register                                                                      |                                                                                           |                                                                                                    |
| Forgot Password View Login Process                                                       |                                                                                           |                                                                                                    |

3

**Dashboard**- : After login, dashboard will show which has multiple options which leads to different information. In Dashboard there are 8 Menus. By default dashboard start With **Application Form Menu**.

#### 1. <u>Applications Menu</u>:

Application Form: In Application form User Apply for the quarter request.

| Allotment Order ~  | Applications ~                | Master ~       | Retention of the Quarter ~ | Quarte | r on Enhancement | Change        | Quarter ~                 | Surrender Of Quarter ~                         | Users           |                             |
|--------------------|-------------------------------|----------------|----------------------------|--------|------------------|---------------|---------------------------|------------------------------------------------|-----------------|-----------------------------|
| Application For    | m                             |                |                            |        |                  |               |                           |                                                |                 | (* mark field is required.) |
|                    | Name *                        | Name           |                            |        |                  |               |                           |                                                |                 |                             |
|                    | Category *                    | Select Categ   | огу                        | Ŧ      | Present De       | signation *   | Select D                  | esignation                                     | ,               |                             |
|                    | Gender *                      | Select Gen     | der                        | ٠      | Mar              | rital Status  | Married                   | UnMarried                                      |                 |                             |
|                    | Email-Id*                     | Please enter t | the Email-Id               |        | Uplo             | ad Photo *    | Choose F                  | ile No file chosen                             | (nalana) Elas   |                             |
|                    |                               |                |                            |        |                  |               | only.                     | ood maximum to we greg                         | dhāchuā) nes    |                             |
| Present Offic      | ce Address *                  | Present Office | e Address                  |        | Telephone N      | o. (Office)*  | Telephone                 | No. (Office)                                   |                 |                             |
| Present Resident   | tial Address                  | Present Resid  | dential Address            |        | Appointment/Joir | ning letter * | Choose F                  | ile No file chosen<br>load maximum 10 MB (ipeg | /ipa/pna) files |                             |
|                    |                               |                |                            |        |                  |               | only.                     |                                                | 1.01.01         |                             |
| Date of App<br>Gov | pointment(In<br>vt.Service) * | Date of Appoi  | ntment                     |        |                  | Id Card *     | Choose F<br>(1) Please Up | ile No file chosen<br>load maximum 10 MB (jpeg | /jpg/png) files |                             |

**Waiting List:** - Under Waiting list admin decide the Quarter is allotted to the User & also check with the help of select type. If quarter allotted, user details automatically remove from the waiting list page.

| llotment Ord | er v I | Applications | ∽ Master ∽  | Retention of the Quart | er v Quarter | on Enhancement | Change Quarte | r v Surrender Of | Quarter 🗸 | Users |        |  |
|--------------|--------|--------------|-------------|------------------------|--------------|----------------|---------------|------------------|-----------|-------|--------|--|
|              |        |              |             |                        |              |                |               |                  |           |       |        |  |
| Waiting I    | _ist   |              |             |                        |              |                |               |                  |           |       |        |  |
| Туре:        | Sele   | ect          | • Fro       | OM: From Date          | То           | : To Date      |               | Search           |           |       |        |  |
| 0.110        | Name   | DOB          | Designation | Annointment Date       | Type Apply 1 | vne Preference | Apply Date    | Definement Date  | Lasting   |       | D 1 15 |  |

Vacant List: Its consists of all vacant quarter with different type i.e. Type I, II, III etc.

| Allotment Order ~ | Applications ~           | Master ~         | Retention of the Qu | iarter - Quarter | on Enhancement | Change Quarter ~ | Surrender Of Quarter ~ | Users |           |    |
|-------------------|--------------------------|------------------|---------------------|------------------|----------------|------------------|------------------------|-------|-----------|----|
| Vacant Positi     | on <mark>Master L</mark> | ist              |                     |                  |                |                  |                        |       |           |    |
|                   |                          |                  |                     |                  |                |                  |                        |       |           |    |
| vacant Positio    | on List                  |                  |                     |                  |                |                  |                        |       |           |    |
| Type:             | Select                   |                  | ▼ Searct            |                  |                |                  |                        |       |           |    |
| Show 10           | • entries                |                  |                     |                  |                |                  |                        | Se    | arch:     |    |
| S.NO              | 11 Quarter               | No               | ļ†                  | Present Status   | ļt.            | Туре             | 1 Licence Fee          | .↓†   | Water Fee | 1¢ |
| 1                 | 17A/202,                 | Mhada Powai,     | Mumbai              | Vacant           |                | Type IV          | 0                      |       | 0         |    |
| 2                 | A/2002, 2                | 0th Floor, Lloyo | ls Estate           | Vacant           |                | Type IV          | 0                      |       | 0         |    |
| 3                 | B/2004, 2                | 0th Floor, Lloyo | ls Estate           | Vacant           |                | Type IV          | 0                      |       | 0         |    |
| 4                 | 253/10 G                 | r. Floor, Bandra |                     | Vacant           |                | Type IV          | 0                      |       | 0         |    |
| 5                 | 4/403, Va                | lley Shilp, Khar | ghar                | Vacant           |                | Type IV          | 0                      |       | 0         |    |
| 6                 | 5/101, Va                | lley Shilp, Khar | ghar                | Vacant           |                | Type IV          | 0                      |       | 0         |    |
| 7                 | 5/204, Va                | lley Shilp, Khar | ghar                | Vacant           |                | Type IV          | 0                      |       | 0         |    |
| 8                 | 6/301, Va                | lley Shilp, Khar | ghar                | Vacant           |                | Type IV          | 0                      |       | 0         |    |
| 9                 | 7/302, Va                | lley Shilp, Khar | ghar                | Vacant           |                | Type IV          | 0                      |       | 0         |    |

## **Retention of Quarter Menu:-**

Quarter Extension Request Form: Apply form for the Quarter retention.

| Allotment Order ~ | Applications ~   | Master ~    | Retention of the Quarter ~ | Quarter on Enhancement | Change Qu    | uarter - S               | Surrender Of Quarter 🗸 | Users |  |
|-------------------|------------------|-------------|----------------------------|------------------------|--------------|--------------------------|------------------------|-------|--|
| Quarter Exter     | nsion Request    | : Form      |                            |                        |              |                          |                        |       |  |
|                   |                  |             |                            |                        |              |                          |                        |       |  |
|                   | Name*            | Select      |                            | • Q                    | uarter No*   | QuarterNo                |                        |       |  |
| Perio             | od Of Retention* | Period Of R | etention                   | De                     | signation*   | Designation              |                        |       |  |
|                   | Туре*            | TYPEI       |                            | ۲                      | Reason*      | Select                   |                        | ۲     |  |
| D                 | ate of Retention | Date of Ret | ention                     | Captcha                | Symbols*     | No Clark                 | giv at the g           |       |  |
|                   |                  |             |                            |                        | 14<br>1<br>1 | YNI                      | RSD4                   |       |  |
|                   |                  |             |                            |                        | Ri<br>Pl     | efresh<br>lease enter ca | aptcha symbols         |       |  |
|                   |                  |             |                            |                        |              |                          |                        |       |  |
|                   |                  |             |                            | Submit Ba              | ck           |                          |                        |       |  |

# Quarter on Enhancement:-

A: - Quarter on Enhancement Form: Apply form for the Quarter on Enhancement.

| Allotment On | er - Applications -   | Master ~    | Retention of the Quarter ~ | Quarter on Enhancement | Change       | e Quarter ~            | Surrender Of Quarter ~                       | Users |
|--------------|-----------------------|-------------|----------------------------|------------------------|--------------|------------------------|----------------------------------------------|-------|
| Quarter      | Enhancement           |             |                            |                        |              |                        |                                              |       |
| Quarter      | Enhancement           |             |                            |                        |              |                        |                                              |       |
| Quartor      | Lindhoomont           |             |                            |                        |              | _                      |                                              |       |
|              | Name*                 | Select      |                            | Ŧ                      | Designation  | Designat               | tion                                         |       |
|              | Basic pay/ Grade pay* | Basic pay   |                            |                        | Туре         | TYPE I                 |                                              | ٣     |
|              | Apply for Type*       | Select Ap   | ріу Туре                   | •                      | Preference * | None se                | lected - Reset                               |       |
|              | Date of Enhancement   | Date of Qua | ter Enhancement            | Capter                 | a Symbols*   | 111.5                  | 1. S. 1. 1. 1. 1. 1. 1. 1. 1. 1. 1. 1. 1. 1. |       |
|              |                       |             |                            |                        |              | EI                     | TDDZ                                         |       |
|              |                       |             |                            |                        |              | Refresh<br>Please ente | er captcha symbols                           |       |
|              |                       |             |                            |                        |              |                        |                                              |       |
|              |                       |             |                            | Submit B               | ack          |                        |                                              |       |

# Change Quarter:-

a: - Change Quarter Form: Apply form for Change the Quarter

| Jointent Order · Applications · Master · Retention of the Quarter · Quarter on Enhancement Change Quarter · Surrender Of Quarter · Users   Change Quarter ·    Change Quarter ·     Change Quarter ·  Designation*  Designation*  Designation*     Date of Apply *     Date of Apply for Type  -     Preference *     None selected -     Reset                                                                                                    | hange Quarter                   | Master ~ Retention of the Q | uarter - Quar  | ter on Enhancement  | Change     | Quarter ~           | Surrander Of Ouarter | Linese        |         |
|----------------------------------------------------------------------------------------------------|---------------------------------|-----------------------------|----------------|---------------------|------------|---------------------|----------------------|---------------|---------|
| Change Quarter          Name*       -Select-       Designation*       Designation         Date of Apply*       Date of Apply       Date of Joining *       Date of Joining *         Basic pay/Grade pay*       Basic pay       Current Quarter No*       Current Quarter No*         Type*       TYPE I       Apply for Type       -Select Apply Type-       Preference*       None selected - Reset         Captcha Symbols*       Existing Pease enter captcha symbols       Existing Pease       Existing Pease                                                                                                    | hange Quarter                   |                             |                |                     |            |                     | Surrender Of Quarter | vosers        |         |
| Name*      Select-       Designation*       Designation         Date of Apply*       Date of Apply       Date of Apply       Date of Joining*       Date of Joining         Basic pay/Grade pay*       Basic pay       Current Quarter No*       Current Quarter No.         Type*       TYPE I       Apply for Type       -Select Apply Type-       Preference*       None selected •       Reset         Captcha Symbols*       Refeash       Please enter captcha symbols       Stored       Carter                                                                                                    |                                 |                             |                |                     |            |                     |                      |               |         |
| Date of Apply* Date of Apply     Date of Apply* Date of Joining*   Basic pay/Grade pay*   Basic pay Current Quarter No*   Type*   Type* TYPE I   Apply for Type -Select Apply Type- * Preference* None selected *   Reset   Refron Please enter captcha symbols State of Joining* Date of Joining* Date of Joining* Date of Joining Current Quarter No* Preference* None selected * Reset Refron Please enter captcha symbols State of Please State of Please Refron Please Refron Refron Refron | Name* -                         | Select                      | ٠              | Des                 | signation* | Designatio          | n                    |               |         |
| Basic pay       Basic pay       Current Quarter No*       Current Quarter No.         Type*       TYPE I       Apply for Type       -Select Apply Type- •       Preference *       None selected •       Reset         Captcha Symbols*       Image: Captcha Symbols       Image: Captcha Symbols       Image: Captcha Symbols       Image: Captcha Symbols                                                                                                    | Date of Apply * Da              | ate of Apply                |                | Date of             | Joining *  | Date of Joi         | ning                 |               |         |
| Type*     TYPE I     Apply for Type     -Select Apply Type-     Preference *     None selected •     Reset       Captcha Symbols*     Refrash       Please enter captcha symbols                                                                                                    | Basic pay/Grade pay* Basic pay  |                             |                | Current Quarter No* |            | Cuurent Quarter No. |                      |               |         |
| Captcha Symbols* RJMPZV Rofrosh Please enter captcha symbols Studentil Dack                                                                                                    | Туре" Т                         | TYPEI *                     | Apply for Type | Select Apply Type   | •          |                     | Preference *         | None selected | • Reset |
|                                                                                                    | Captcha Symbols*<br>Ref<br>Plea | RJMPZV                      |                | Submit Day          | v.         |                     |                      |               |         |
|                                                                                                    |                                 |                             |                |                     |            |                     |                      |               |         |